# Lab 02 - Cloud Operations Automation (PowerCLI, APIs)

# Introduction

With diverse applications deployed across multiple clouds, your IT portfolio is becoming increasingly complicated. Simplify your multi-cloud operations with VMware.

The VMware Cloud Operating Model is a framework that binds your business, application, and cloud strategies together to accelerate agility, optimize performance, and control your multi-cloud environment. It brings people, process, and technology together for consistent service delivery, operations, and governance wherever workloads reside, for today and the future by:

- Transforming IT Ops by delivering self-service clouds, with rapid elasticity and a full set of consumable APIs.
- Align to CloudOps and embrace your existing clouds to optimize your investments, strengthen security and governance, and deliver a framework for accountability and clarity.
- Efficiently extend cloud management processes and capabilities to new public cloud services and environments through a repeatable on boarding process.

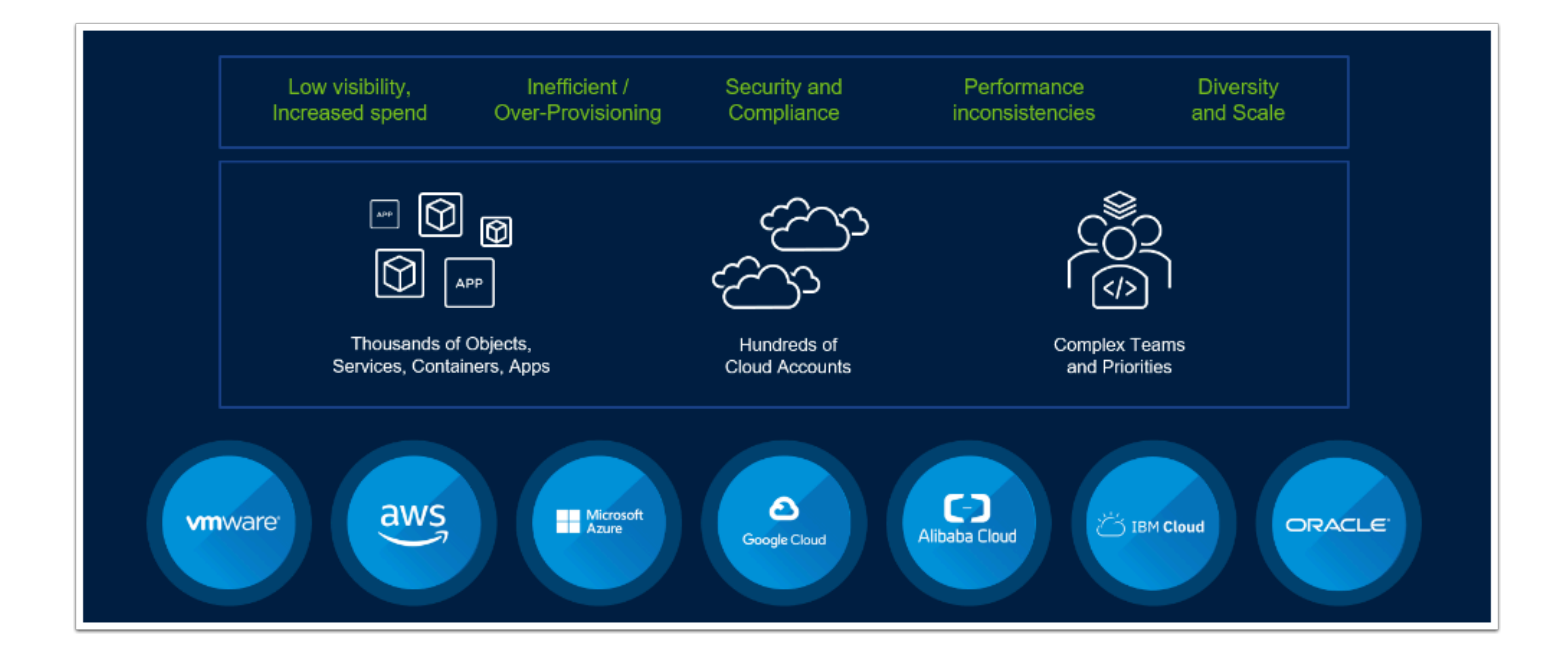

With the emergence of Multi-Cloud adoption for a myriad of reasons by organizations of all sizes, we can see even clearer the challenges that abound when managing workloads in multiple environments, by different teams attempting to ensure governance and organization policy adherence, while using different tools, each dedicated to a given environment. With the VMware Cloud Operating Model you use traditional VMware On-Premises Operations Management tools which have now been optimized for Cloud Management as well, to mange your On-Premises environment, VMware assets, running in one or more Hyper-Scalers (AWS, AZURE, Google Cloud, IBM Cloud, etc...), as well as Native Cloud workloads and services

# TASKS

## Task 1 - Gather Cloud vCenter Information

PowerCLI is a PowerShell-based command-line interface for managing VMware vSphere. VMware describes PowerCLI as "a powerful command-line tool that lets you automate all aspects of vSphere management, including network, storage, VM, guest. PowerCLI can also be used to manage and automate other VMware Technologies such as:

- HCX
- VMC on AWS
- NSX-T
- etc...

In Multi-Cloud scenarios PowerCLI is a compelling tool that can be used for Day-0 through Day-2 operations. Everything from Creating a new SDDC, to adding adding Clusters, and even deploying and managing workloads.

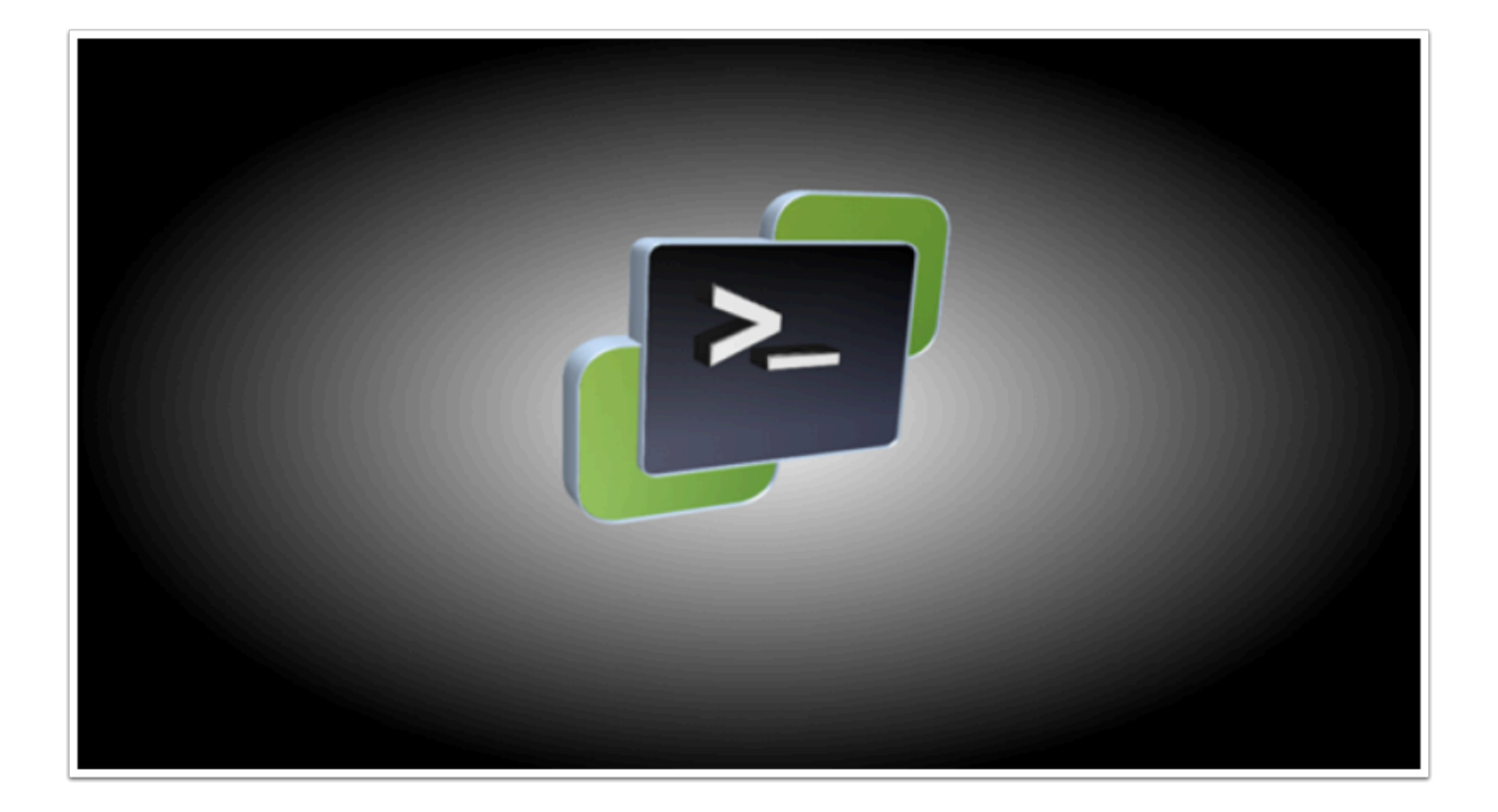

In this lab task we will use PowerCLI to:

- Create a Content Library
- Upload an OVF to the content library
- Deploy a Virtual Machine
- 1. From your Virtual Desktop, launch the Web Browser (Google Chrome Preferred) and go <a href="https://vmc.vmware.com/console/sddcs">https://vmc.vmware.com/console/sddcs</a>

NOTE: For instructions on accessing your Virtual Desktop please see "Lab 1 - Accessing the Environment"

- 2. Login with your VMC on AWS console credentials provided by your instructor.
- 3. Type <**Your Assigned login Credentials**> in the email address field i.e. **vmcexpert#-**
- XX@vmware-hol.com (where <u>#</u> is your Environment ID, and XX is your assigned student number)
- 4. Click **NEXT**
- 5. Type VMware1! in the Password field
- 6. Click SIGN IN

If you didn't do so in Lab 1, bookmark this page so you can access it quicker in subsequent steps

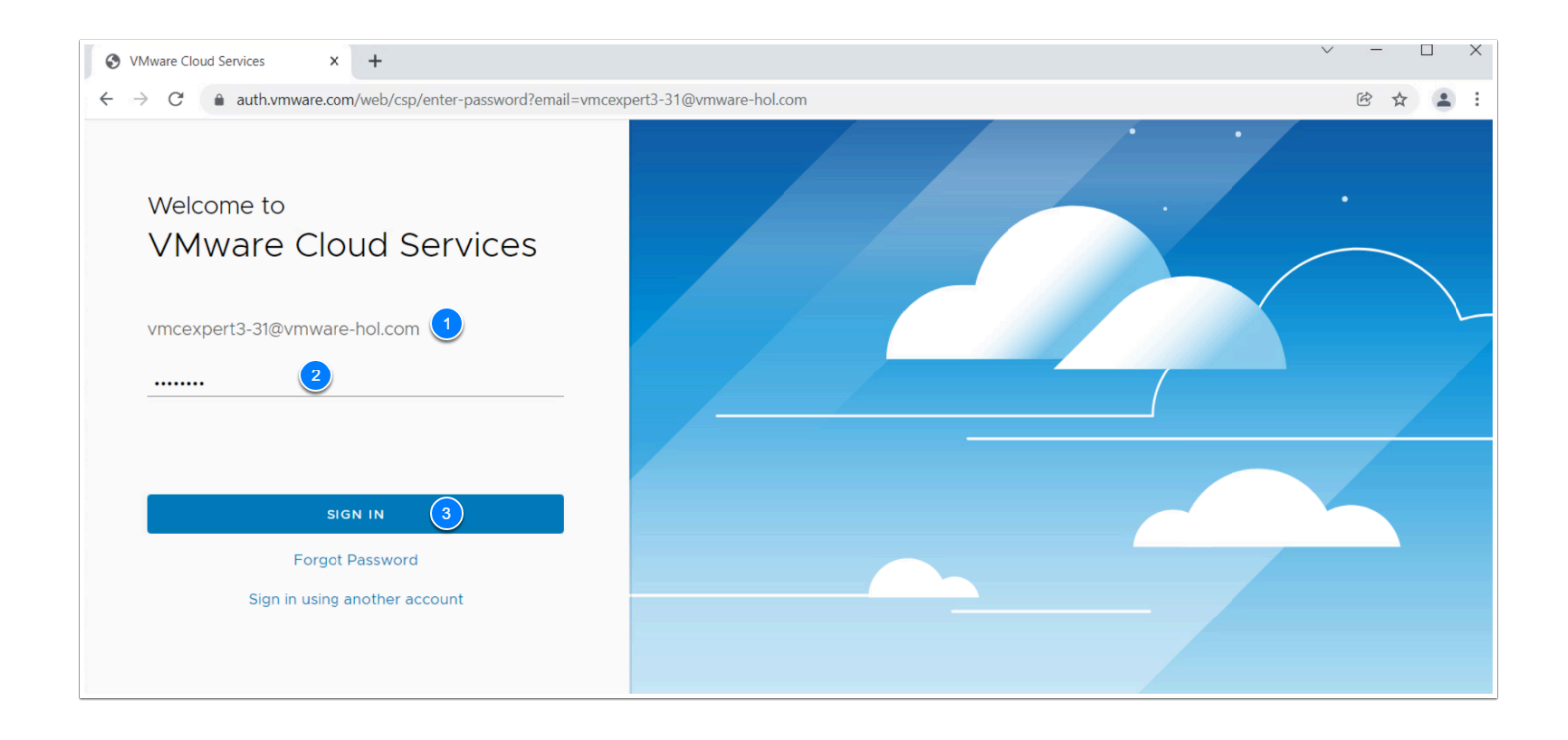

NOTE: Upon signing in you'll notice there are two or more SDDCs named VMCExpert#-XX (Where XX indicates your student number). Unless instructed to, only use the SDDC that matches your assigned Student number

| Ready Expires in 46 ( | -31<br>days      |          |     | Ready Expires in 46  | -I32             |          |        |
|-----------------------|------------------|----------|-----|----------------------|------------------|----------|--------|
| Region                | US West (Oregon) | Clusters | 1   | Region               | US West (Oregon) | Clusters |        |
| Type                  | VMC on AWS SDDC  | Hosts    | 1   | Type                 | VMC on AWS SDDC  | Hosts    |        |
| Availability Zones    | us-west-2a       | Cores    | 36  | Availability Zones   | us-west-2a       | Cores    |        |
| CPU                   | Memory           | Stora    | age | CPU                  | Memory           | Sto      | orage  |
| 82.8 GHz              | 512 GiB          | 10.37    | TiB | 82.8 GHz             | 512 GiB          | 10.      | 37 TiB |
| VIEW DETAILS OPEN VC  | ENTER ACTIONS V  |          |     | VIEW DETAILS OPEN VC | ENTER ACTIONS V  |          |        |

Identify your SDDC, (VMCexpert#-XX, where XX is your Student Number). At the top left of the SDDC tile (i.e. **VMCExpert3-31**).

- 7. Click VIEW DETAILS on your SDDC Tile. WARNING: Never click on the SCALE UP button.
- 8. Click the **Settings** Tab
- 9. Under vCenter Client information, identify and record the Cloud vCenter FQDN and/or Public IP (I.E. vcenter.sddc-xx-xx-xx.vmwarevmc.com)
- 10. Under **Default vCenter User Account**, identify and record the User name and Password

NOTE: You will use this FQDN and credential with PowerCLI in the next task

| Summary Networking &             | Security Add Ons                                    | Maintenance     | Troubleshooting     | Setting Support                                                                 |   |
|----------------------------------|-----------------------------------------------------|-----------------|---------------------|---------------------------------------------------------------------------------|---|
| SDDC                             |                                                     |                 |                     |                                                                                 |   |
| > Management Appliances          | N/A                                                 |                 |                     |                                                                                 | ? |
| vCenter Information              |                                                     |                 |                     |                                                                                 |   |
| Default vCenter User<br>Account  |                                                     |                 |                     |                                                                                 | ? |
| User name<br>cloudadmin@vmc.loc  | 4         Pas           al 健         0+             | sword           | 5                   | Show credentials for Open vCenter                                               |   |
| > vSphere Client (HTML5)         | https://vcenter.sddc-                               | 3.vmwarevn      | nc.com/ui           |                                                                                 | ? |
| > VCenter Server API<br>Explorer | https://vcenter.sddc-                               | vmwarevn        | nc.com/apiexplorer/ |                                                                                 | ? |
| > PowerCLI Connect               | Connect-VIServer -Serve                             | r vcenter.sddc- | 3.vmwarevmc.com     | n -Protocol https -User cloudadmin@vmc.local -Password ' <password>'</password> | ? |
| > vCenter FQDN                   | FODN: https://vcenter.so<br>Private IP: 10.231.14.4 | ldc- 3.vm       | warevmc.com Resc    | olution Address: Public IP 3 resolvable from Internet Public IP: 52.3 3         | ? |

## Task 2 - Infrastructure Management with PowerCLI

- 1. From your Virtual Desktop, launch **PowerShell 7.** Note: Do NOT use "powershell" nor the powershell ise as these will launch powershell 5.
- 2. Type the following commands to confirm the PowerCLI Configuration and PowerShell Execution Policy

```
<connect-VIServer {Your_Cloud_vCenter_FQDN or IP} -Username cloudadmin@vmc.local -
Password {Your_Default_vCenter_User_Password}
Get-PowerCLIConfiguration
Get-ExecutionPolicy
```

#### Click to copy

**If the Connect-VIServer command returns an error message**, the vSphere PowerCLI modules need to be installed.

#### Install-Module -Name VMware.PowerCLI -AllowClobber

Answer **Y** to the prompt. Once the installation completes, re-run the **Connect-VIServer** command.

| PS C:\Users\vmcexpert3-student01> Get-PowerCLIConfiguration |                                                                                                    |                     |                          |                            |                                |  |  |  |  |
|-------------------------------------------------------------|----------------------------------------------------------------------------------------------------|---------------------|--------------------------|----------------------------|--------------------------------|--|--|--|--|
| Scope                                                       | ProxyPolicy                                                                                                    | DefaultVIServerMode | InvalidCertificateAction | DisplayDeprecationWarnings | WebOperationTimeout<br>Seconds |  |  |  |  |
| Session<br>User                                             | UseSystemProxy                                                                                                    | Multiple            | Ignore                   | False                      | 300                            |  |  |  |  |
| AllUsers                                                    |                                                                                                    |                     | Ignore                   | False                      |                                |  |  |  |  |
| PS C:\Us<br>PS C:\Us<br>RemoteSi<br>PS C:\Us                | PS C:\Users\vmcexpert3-student01><br>PS C:\Users\vmcexpert3-student01> Get-ExecutionPolicy<br>RemoteSigned<br>PS C:\Users\vmcexpert3-student01> |                     |                          |                            |                                |  |  |  |  |

3. In PowerShell or Windows Terminal type the following command to create a Content Library and Upload an Ubuntu Desktop Virtual Appliance

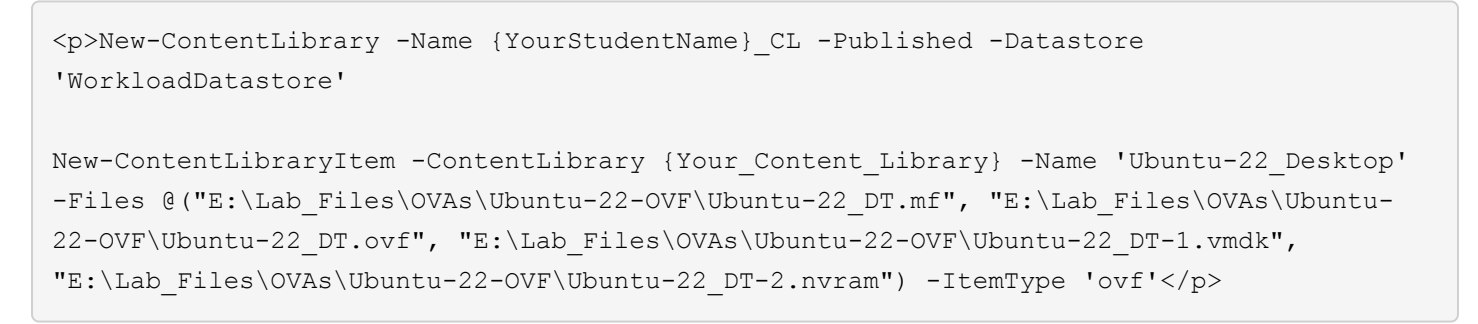

#### Click to copy

**Note:** Should the New-ContentLibraryItem task fail, it can be corrected in one of two ways. Log into your vCenter server and delete the Content Library Item, or execute the command **remove-ContentLibraryItem -ContentLibraryItem 'Ubuntu-22\_Desktop'** then rerun the New-ContentLibraryItem command above.

| PS C:\Users\vmcexpert3-student<br>PS C:\Users\vmcexpert3-student                                                       | 31><br>31><br>31> New-ContentLibrary -                                                   | -Name vmcexpert2-31_CL -Pub                                                               | lished -Datastore                                 | 'WorkloadDa                  | tastore'                   |
|----------------------------------------------------------------------------------------------------|------------------------------------------------------------------------------------------|-------------------------------------------------------------------------------------------|---------------------------------------------------|------------------------------|----------------------------|
| Name                                                                                                    |                                                                                          |                                                                                           | Туре                                              | Published                    | Password<br>Protected      |
| vmcexpert2-31_CL                                                                                                    |                                                                                          |                                                                                           | Local                                             | True                         | False                      |
| DDS C+\IIcans\vmcavnant3_ctudant                                                                                       | 215                                                                                      |                                                                                           |                                                   |                              |                            |
| <pre>&gt;&gt; New-ContentLibraryItem -Con<br/>22-OVF\Ubuntu-22_DT.mf", "E:\Lu<br/>DT-1.vmdk", "E:\Lab_Files\OVAs</pre> | tentLibrary <b>vmcexpert2</b> -3<br>ab_Files\OVAs\Ubuntu-22-<br>\Ubuntu-22-OVF\Ubuntu-22 | 31_CL -Name 'Ubuntu-22_Desk<br>-OVF\Ubuntu-22_DT.ovf", "E:<br>2_DT-2.nvram") -ItemType 'o | top' -Files @("E:\ <br>\Lab_Files\OVAs\Ubu<br>vf' | Lab_Files\0\<br>untu-22-OVF` | VAs\Ubuntu-<br>\Ubuntu-22_ |
| BName                                                                                                    | ContentLibrary                                                                           | ItemType                                                                                  | SizeG                                             |                              |                            |
| Ubuntu-22_Desktop                                                                                                    | vmcexpert2-31_CL                                                                         | ovf                                                                                       | 18.89                                             | -<br>5                       |                            |
| PS C:\Users\vmcexpert3-student                                                                                         | 31>                                                                                      |                                                                                           |                                                   |                              | ~                          |

- 4. Access your SDDC Console Browser tab, and log into your SDDC
- 5. Click **OPEN VCENTER**
- 6. Click SHOW CREDENTIALS
- 7. Copy and Record the Default vCenter Credentials Password
- 8. Click **OPEN VCENTER**
- 9. Log into vCenter as:
  - cloudadmin@vmc.local

- {Default\_vCenter\_User\_Password} (Copied from step 7)
- 10. Bookmark this page and save the cloudadmin **username** and **password** for quicker access to vCenter
- 11. In the upper left-hand corner Click the Hamburger Menu (3 vertical lines)
- 12. Click **Content Libraries**
- 13. Click {Your Content Library} to inspect it
- 14. Click **Templates**, then **OVF & OVA Templates**. Your Ubuntu Virtual Appliance should be present and the size should be larger than zero

| $\equiv$ vSphere Client Q                                                                                                    | il al eddrordeith  |                                  |                    |           |                |                  |          |
|----------------------------------------------------------------------------------------------------|--------------------|----------------------------------|--------------------|-----------|----------------|------------------|----------|
| T VMCExpert3-31_CL                                                                                                    | < 📑 VMC<br>Summary | Expert3-31_CL<br>Templates Othe  | er Types Subscript | ions      |                |                  |          |
| <ul> <li>○ Other Types</li> <li>○</li> <li>○</li></ul> | > VM Temp          | VM Templates OVF & OVA Templates |                    |           |                |                  |          |
|                                                                                                    |                    |                                  |                    | curst oc  | Stored         | Security         | cias     |
|                                                                                                    |                    | Dubuntu-21_Desktop               |                    | Ubuntu Li | Locally<br>Yes | Compliant<br>Yes | 20.23 GB |
|                                                                                                    | 344).              |                                  |                    |           |                |                  |          |

15. Type the following command to create a Virtual Machine Folder in the vCenter Inventory

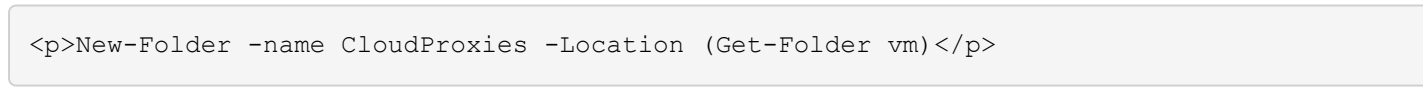

Click to copy

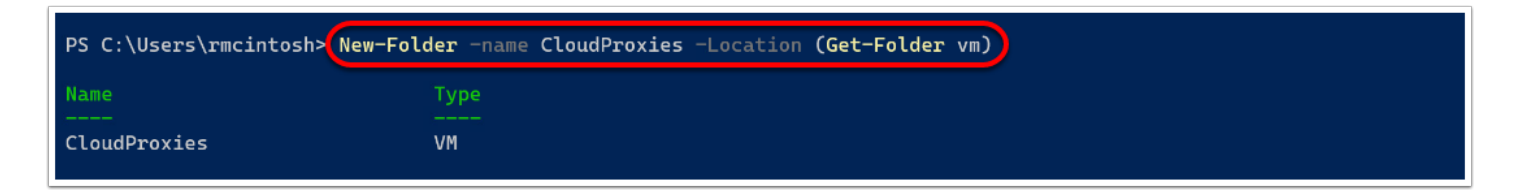

 Back in the browser window for vCenter, go to the VMs and Templates view to confirm that the folder appears. Note: You will need to select the hamberger in the top left corner and select inventory.

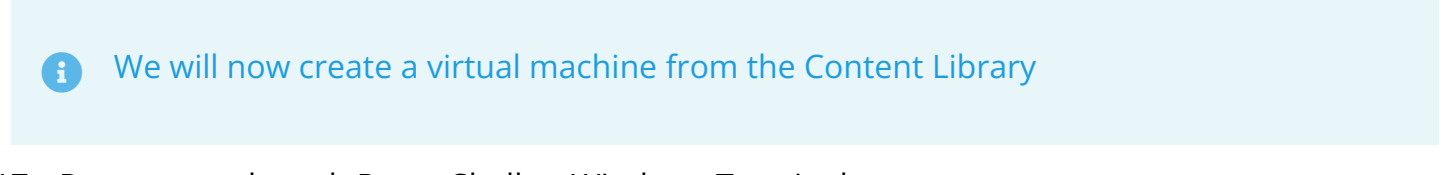

17. Return to or launch PowerShell or Windows Terminal

#### 18. Type the following commands, first to create the Virtual Machine, then to Power it

Please wait for the 1st command to complete before running the 2nd command (Start-VM). Also, when prompted to confirm the VM power-on operation type Y

Get-ContentLibraryItem -Name Ubuntu-22\_Desktop | New-VM -name Ubuntu-DT -Location 'Workloads' -ResourcePool 'Compute-ResourcePool'

Start-VM -VM 'Ubuntu-DT' -Confirm -RunAsync

#### Click to copy

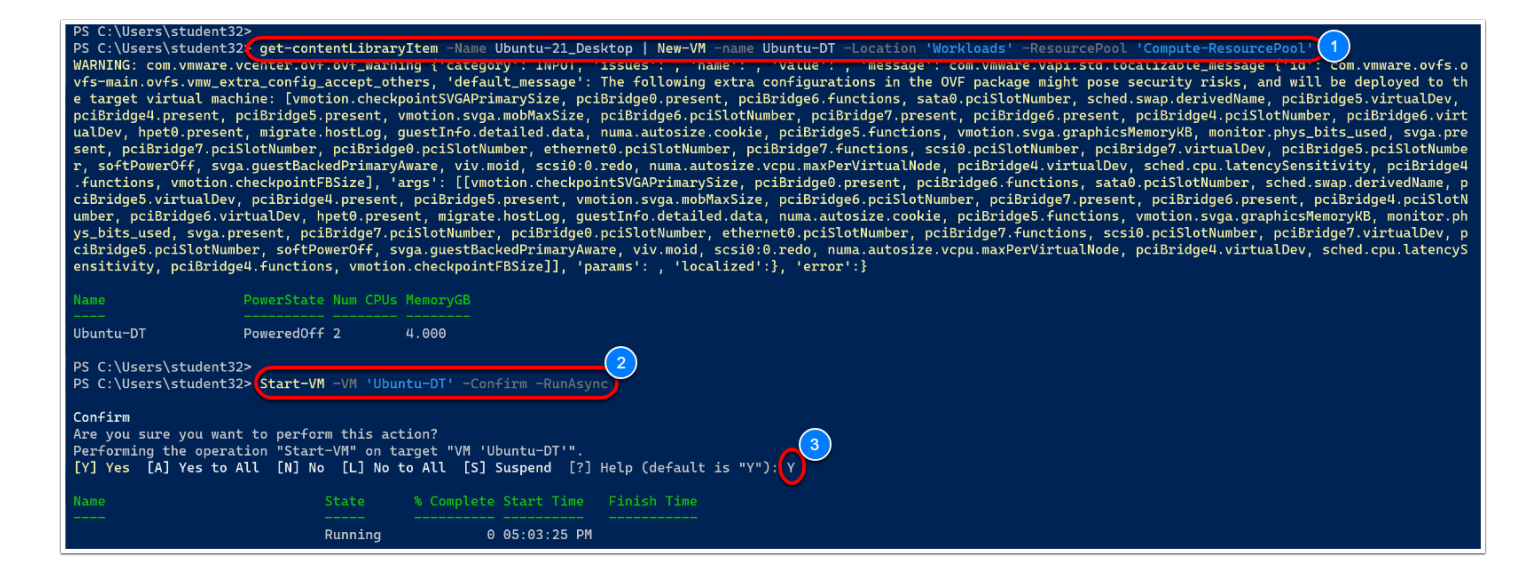

19. Back in the browser window for vCenter, confirm that the "Ubuntu-DT" VM deployed successfully and is powered-on

In Multi-Cloud scenarios, it is not uncommon to have multiple SDDC and Multiple vSphere clusters running across VMC on AWS, Azure VMware Solution, Google Cloud VMware Engine, IBM Cloud, just to name a few. The challenge however is to ensure each environment has a standardized inventory hierarchy, the required golden templates and virtual appliances needed to deploy workloads, customization specifications, and even the appropriate RBAC to control user access. In all these cases, standard PowerCLI commands (the same as those used on-premises) can be used to standardize these cloud-based vSphere environments.

# Task 3 - Using the VMware.VMC PowerShell Module

VMware.VMC is a PowerShell Module for Managing VMware Cloud on AWS. Using this module you can do the following:

- 1. Retrieve your AWS Account & VPC Information
- 2. Connect to VMware Cloud
- 3. Retrieve your VMC on AWS Organization Information
- 4. Create and Manage SDDCs
- 5. Create & Manage SDDC Clusters
- 6. etc...

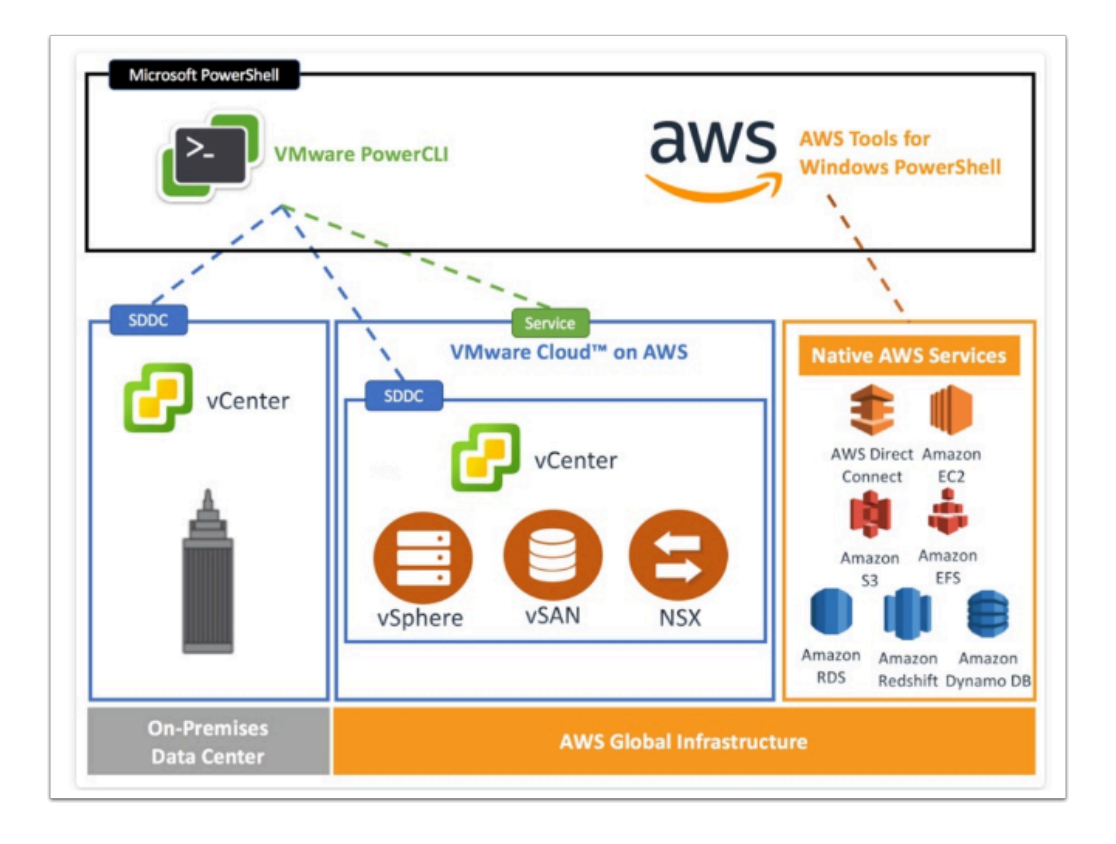

To use this module you must 1st generate an API Key. API Tokens are used to authenticate when authorized API connections are instantiated. Previously called an OAuth Refresh token, an API token is exchanged for an access token and authorizes access per organization. API tokens are generated from the account page in Cloud Services Console or through the VMware Cloud Services. In this lab task you will do the following:

- 1. Generate an API Token
- 2. Retrieve your VMC on AWS Organization, SDDC and Cluster Information
- From your Virtual Desktop, go to your SDDC Console <u>https://vmc.vmware.com/console/</u> sddcs

and Login if required.

NOTE: Login steps can be found in steps 2 through 6 of Task 1

- 2. In the Upper right-hand corner Click the {Username/Org} Dropdown
- 3. Record your Organization name.
- 4. Click **My Account**

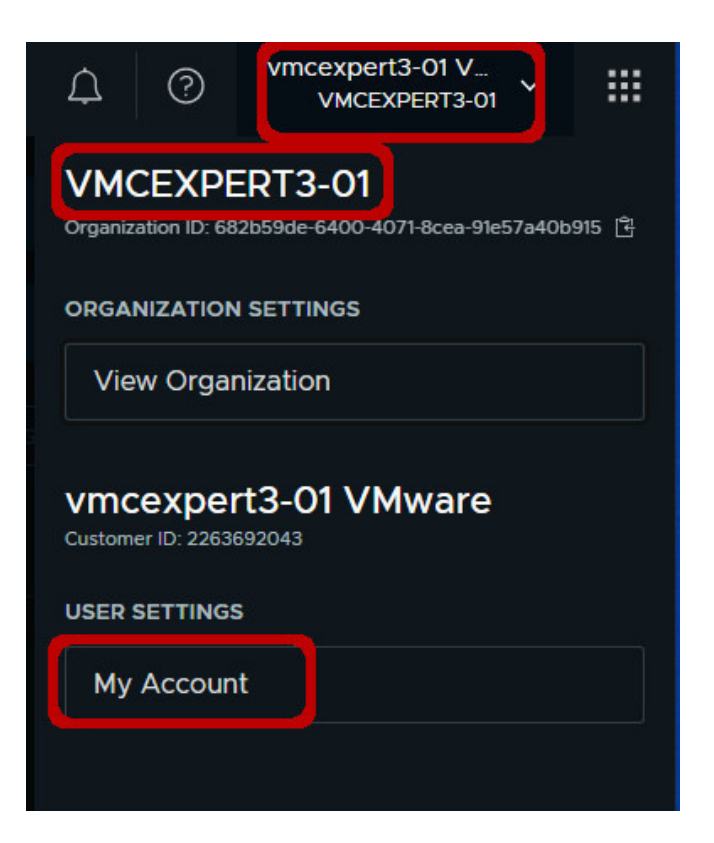

- 5. Click the **API Tokens** Tab
- 6. Click GENERATE A NEW API TOKEN
- 7. Select the following Options and Value(s):
  - Token Name: {Your\_Student\_Acct}\_API\_Token (I.E. VMCExpert3-31\_API\_Token)
  - Define Scopes: Select checkbox for All Roles
- 8. Click **GENERATE**

#### 9. Click **COPY**

- 10. Open Notepad, Paste in the API Key and save the file on the desktop
- 11. Click **CONTINUE**

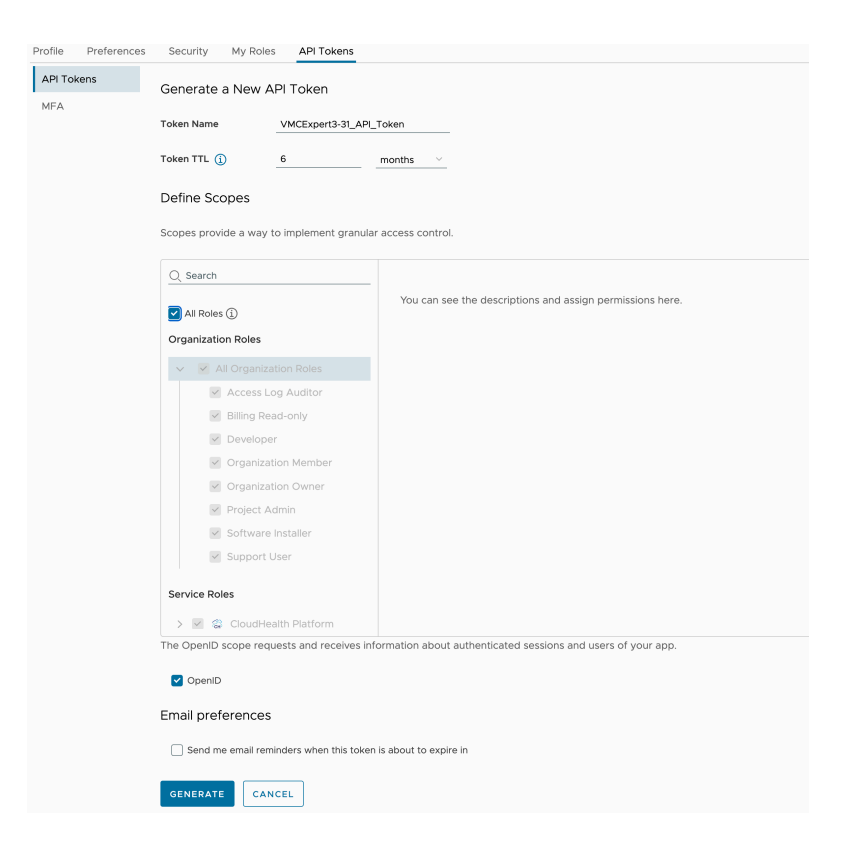

Make sure to save this refresh token in a safe place to be used in the next section when using API's in Postman.

Now let's attach to the VMC server, input the command below and append the refresh token after the -refreshtoken parameter

- 12. From the Virtual desktop Launch **Powershell 7**, if it is no longer open
- 13. Type the following command in the PowerShell Window

Connect-VMC -RefreshToken {"Your\_API\_Token\_From\_Step\_7"}

#### Click to copy

**If the command returns an error message,** the PowerCLI VMC modules need to be installed. Type the following command:

Install-Module -Name VMware.VMC -AllowClobber

Answer **Y** to install. Once updated, rerun the **Connect-VMC** command.

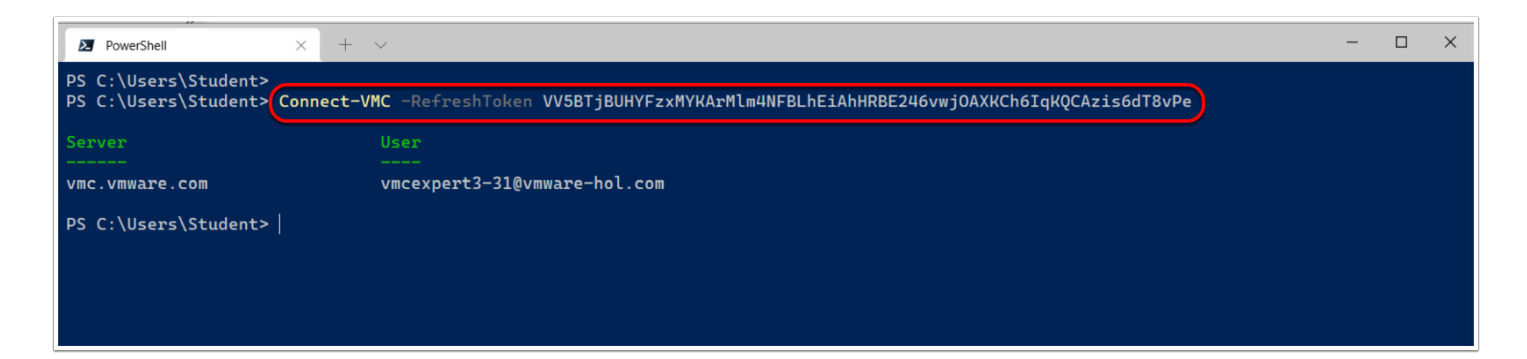

14. Type the following commands in the PowerShell 7 Window. If the Get-VMCOrg command fails, then run the Install-Module command mentioned previously and rerun the Get-VMCOrg command.

| Get-VMCOrg                                                |
|-----------------------------------------------------------|
| Get-VMCOrganization -Name {Your_VMC_Organization_Name}    |
| Get-VMCSDDCCluster                                        |
| Get-VMCSDDCDefaultCredential -Org {Your VMC Organization} |

#### Click to copy

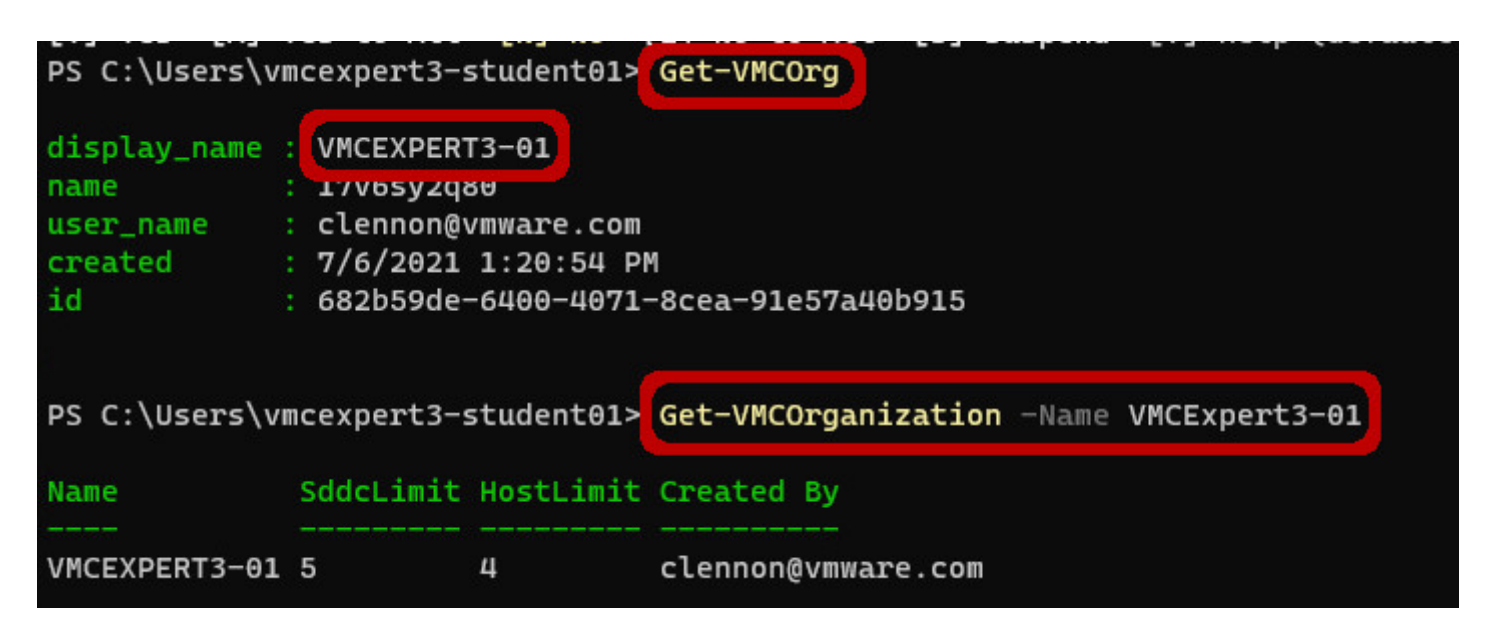

| PS C:\Users\vmcexpert3-student01> Get-VMCSDDCCluster           |                               |                                                                                          |                                                         |  |  |  |  |  |
|----------------------------------------------------------------|-------------------------------|------------------------------------------------------------------------------------------|---------------------------------------------------------|--|--|--|--|--|
| Name                                                           | State                         | Sddc                                                                                     | HostCount                                               |  |  |  |  |  |
| Cluster-1<br>Cluster-1                                         | READY<br>READY                | VMCEXPERT3-01<br>VMCEXPERT3-02                                                           | 1<br>1                                                  |  |  |  |  |  |
| PS C:\User                                                     | rs\vmce                       | xpert3-student01                                                                         | l> Get-VMCSDDCDefaultCredential -Org VMCExpert3-01      |  |  |  |  |  |
| vc_url<br>vc_managem<br>vc_public_<br>cloud_user<br>cloud_pass | ient_ip<br>ip<br>mame<br>word | : https://vcent<br>: 10.201.14.4<br>: 44.227.65.28<br>: cloudadmin@vr<br>: n+5*AsOWpvk8F | ter.sddc-44-227-65-28.vmwarevmc.com/<br>nc.local<br>FCH |  |  |  |  |  |
| vc_url<br>vc_managem<br>vc_public_<br>cloud_user               | ient_ip<br>ip<br>mame         | : https://vcent<br>: 10.202.14.4<br>: 54.203.166.4<br>: cloudadmin@vn                    | ter.sddc-54-203-166-45.vmwarevmc.com/<br>5<br>nc.local  |  |  |  |  |  |

#### cloud\_password : Y\*T9j2xKMejL-gM

## Task 4 - Work with the VMC on AWS REST APIs

The VMC on AWS APIs allows you to Build, Automate and Manage your Software Defined Data Centers (SDDCs) running on VMware Cloud on Amazon Web Services

The VMware Cloud on AWS APIs are organized around <u>REST</u> ("Representational State Transfer") operations for performing create, retrieve, update and delete operations on VMware Cloud on AWS resources. For ease of use and security, REST builds on the standard web protocols HTTP and HTTPS, using the normal network ports 80 and 443, which are both open in most data centers, and uses standard HTTP response codes and verbs.

As a Cloud Service VMware Cloud on AWS APIs are not publicly available and require an API Token for programmatic use. You will need a <u>VMware Cloud Services account</u> to generate an API Token which you will use to programmatically call APIs from your programming language of choice.

In this task we will be using the VMware Cloud on AWS REST API to get some basic information about your VMware Cloud on AWS Organization and SDDC deployment. To do this we will be using the new Developer Center feature in VMware Cloud on AWS. This was

built specifically to focus on using APIs and scripts to create SDDCs, add and remove hosts, plus connect to and use the full vCenter API set. To get started, let go back to your VMC environment.

- 1. From your Virtual Desktop, launch the Web Browser (Google Chrome Preferred) and go <a href="https://vmc.vmware.com/console/sddcs">https://vmc.vmware.com/console/sddcs</a> if prompted
- 2. If your Browser window is still logged in from Task 3, click **Services**, then **VMware Cloud on AWS**. If not, you can skip this step
- 3. Click Developer Center
- 4. Click Code Samples
- 5. Type **Powershell** in the **Filter Samples** Textbox
- 6. Click on Download in the "PowerCLI VMC Example Script" Tile

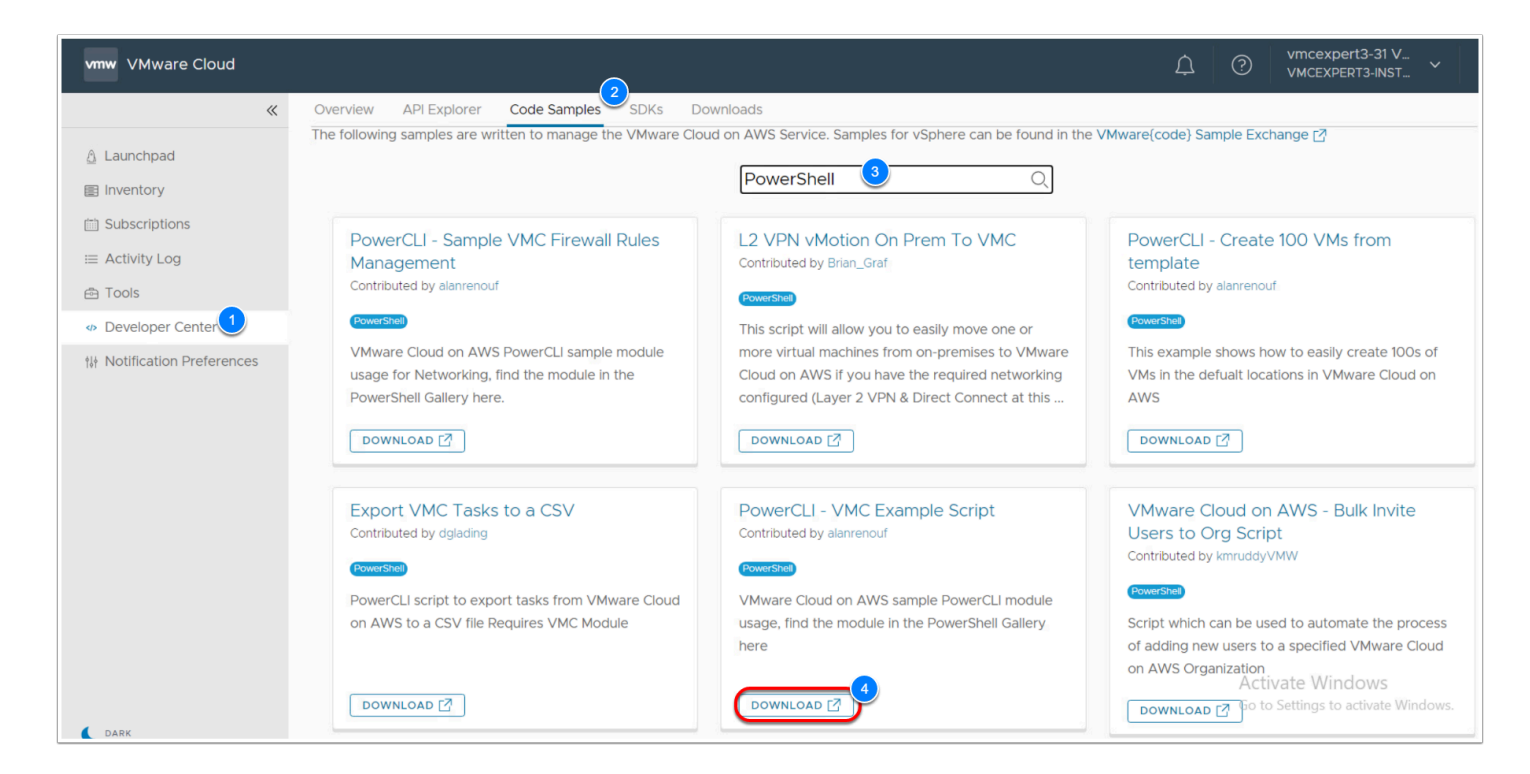

- 7. After the Download Completes, Click on the **File** and **Extract its Content**
- 8. In the extracted folder navigate to **PowerCLI-Example-Scripts-master\Scripts\** VMware\_Cloud\_on\_AWS
- 9. Right-Click the VMC Example Script File and Click Open

Now you can see the PowerShell commands you used in the previous task as well as other commands you can use with your SDDC. Review the commands and close the Notepad window

- 10. In the SDDC Console browser window, click on the **API Explorer** tab, under **Developer Center**
- 11. In the SDDC Drop-Down, Select **your SDDC** (I.E. VMCExpert3-31)
- 12. Expand the VMware Cloud on AWS Menu, Click General
- 13. Under API Category expand orgs, then expand the GET section for **/orgs**
- 14. Click Execute, your VMC Organization(s) will be displayed

| Overview API Explorer Code Samples    | SDKs | Downloads                                                                                   | V                    | ware Cloud Services Applica          | ations Menu |
|---------------------------------------|------|---------------------------------------------------------------------------------------------|----------------------|--------------------------------------|-------------|
| Cloud Services Platform               | >    |                                                                                             |                      |                                      |             |
| VMware Cloud                          | >    | API Categories                                                                              |                      |                                      | 0           |
| VMware Cloud on AWS                   | ~    |                                                                                             |                      |                                      | ~           |
| General 2                             |      | > account-linking                                                                           |                      |                                      |             |
| Notifications V1                      |      | > addons                                                                                    |                      |                                      |             |
| Notifications V2                      |      | > all-access                                                                                |                      |                                      |             |
| NSX VMC Policy API                    |      | > clusters                                                                                  |                      |                                      |             |
| NSX VMC AWS Integration API           |      | > config-storage                                                                            |                      |                                      |             |
| Environment                           |      | > credentials                                                                               |                      |                                      |             |
|                                       |      | > customer-support                                                                          |                      |                                      |             |
| Organization<br>VMCEXPERT3-INSTRUCTOR |      | > dns                                                                                       |                      |                                      |             |
|                                       |      | > enablement                                                                                |                      |                                      |             |
| VINCEAPERTS-ST                        |      | > esx                                                                                       |                      |                                      |             |
| Authentication Information            |      | > hcx                                                                                       |                      |                                      |             |
| header                                |      | > locale                                                                                    |                      |                                      |             |
| csp-auth-token                        |      | > msft-licensing                                                                            |                      |                                      |             |
| Service Information                   |      | vorgs 3                                                                                     |                      |                                      |             |
| Base URL                              |      | ∽GET /orgs                                                                                  | Get organiza         | tions associated with calling        | g user.     |
| vmc.vmware.com/vmc/api                | 3    | Description                                                                                 |                      |                                      |             |
|                                       |      | Return a list of all organizations the calling user (based on credential) is authorized on. | Activat<br>Go to Set | e Windows<br>tings to activate Windo | ows.        |
|                                       |      | Response types                                                                              |                      |                                      |             |

| Overview API Explorer Code Samples SDKs I | ownloads                                                                                                    |                                                 |
|-------------------------------------------|----------------------------------------------------------------------------------------------------|-------------------------------------------------|
|                                           | 7 Hore neeroing                                                                                               |                                                 |
| Service Information                       | ∼orgs                                                                                                    |                                                 |
|                                           |                                                                                                    |                                                 |
| Base URL                                  | YGET /orgs                                                                                                    | Get organizations associated with calling user. |
| vmc.vmware.com/vmc/api                    | Description                                                                                                   |                                                 |
|                                           | Return a list of all organizations the calling user (based on credential) is authorized on.<br>Response types |                                                 |
|                                           | Code/Reason Model                                                                                             |                                                 |
|                                           | 200 OK [ Organization extends AbstractEntity ( ) ]                                                            |                                                 |
|                                           | 401 Unauthorized None                                                                                         |                                                 |
|                                           | 403 Forbidden None                                                                                            |                                                 |
|                                           | Try it out                                                                                                    |                                                 |
|                                           | Response                                                                                                    |                                                 |
|                                           | t                                                                                                    |                                                 |
|                                           | Organization (4jwp4fnzvp) 臣 业 (…),<br>Organization (18aonplxac) 臣 业 (…),                                      |                                                 |
|                                           | 1                                                                                                    | Activate Windows                                |

15. Expand the Response for your Organization and Inspect the output

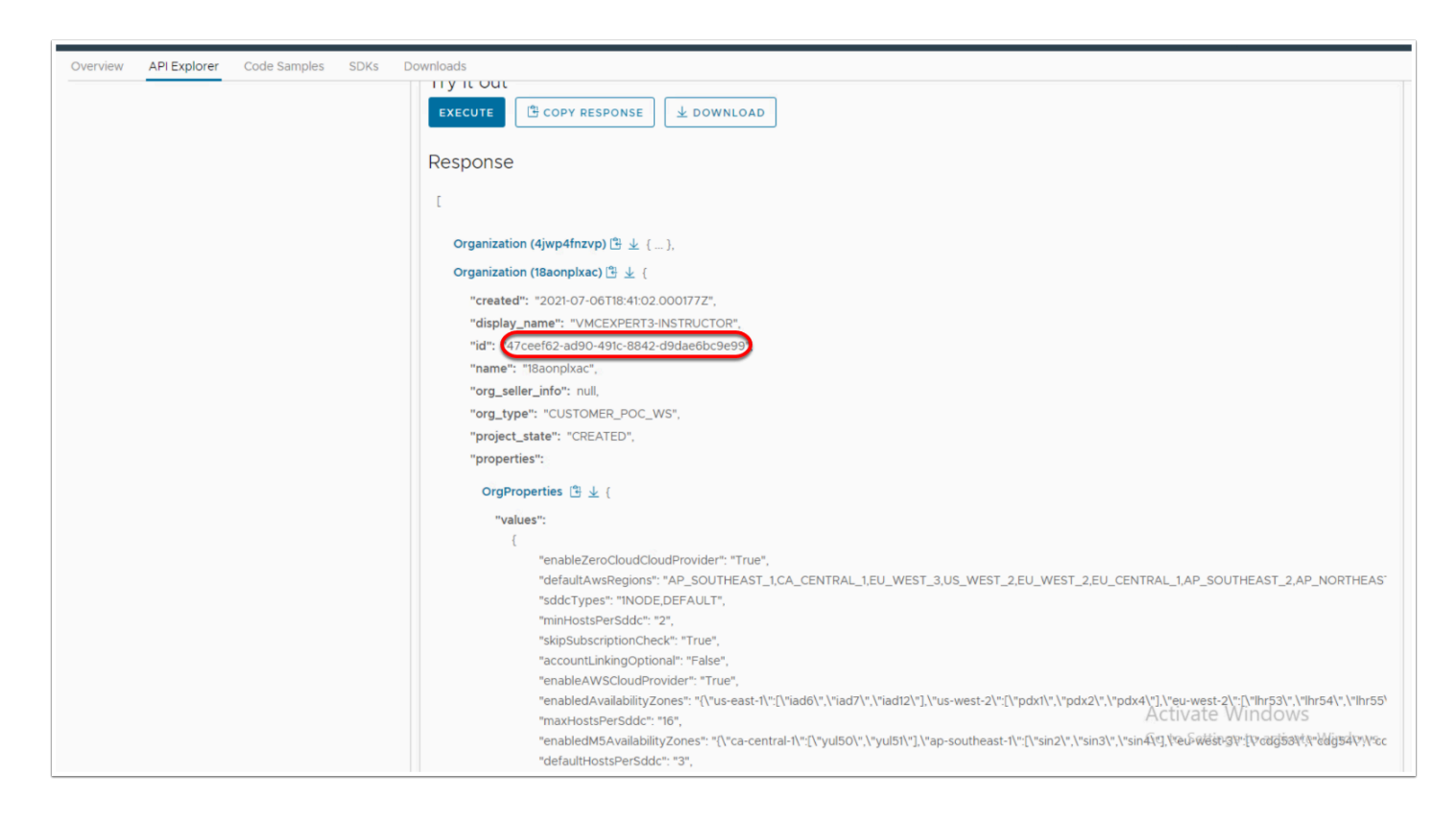

- 17. Scroll down and expand sddc
- 18. Expand GET /orgs/{org}/sddcs
- 19. Confirm that the correct org id is displayed in the org field, if not, please input the correct ID
- 20. Click Execute

| Overview APLExplorer Code Samples SDKs Do | ownloads                                   |                                                                                         |
|-------------------------------------------|--------------------------------------------|-----------------------------------------------------------------------------------------|
| base onc                                  |                                            |                                                                                         |
| vmc.vmware.com/vmc/api                    | vsddc 🕙                                    |                                                                                         |
|                                           | >POST /orgs/(org)/sddcs                    | Provision SDDC                                                                          |
|                                           | GET /orgs/{org}/sddcs 2                    | List all the SDDCs of an organization                                                   |
|                                           | Description                                |                                                                                         |
|                                           |                                            |                                                                                         |
|                                           | List all the SDDCs of an organization      |                                                                                         |
|                                           | Response types                             |                                                                                         |
|                                           | Code/Reason Model                          |                                                                                         |
|                                           | 200 OK [ Sddc extends AbstractEntity { } ] |                                                                                         |
|                                           | 401 Unauthorized None                      |                                                                                         |
|                                           | 403 Forbidden None                         |                                                                                         |
|                                           | Try it out                                 |                                                                                         |
|                                           | Parameter Value                            | Type Description / Data Type                                                            |
|                                           | org 47ceef62-ad90-491c-8842-d9dae6bc9e99   | path Organization identifier<br>Data Type: string                                       |
|                                           | IncludeDeleted                             | query When true, forces the result to also include deleted SDDCs.<br>Data Type: boolean |
|                                           | Exec 4 B COPY RESPONSE                     |                                                                                         |
|                                           | >GET /orgs/{org}/sddcs/{sddc}              | Activate Windows Get SDDC                                                               |
|                                           | >DELETE /orgs/(org)/sddcs/(sddc)           | Go to Settings to activate Welete SPDC                                                  |
|                                           | >PATCH /orgs/(org)/sddcs/(sddc)            | Patch SDDC                                                                              |
|                                           | >POST /orgs/{org}/sddcs/{sddc}/esxs        | Add/Remove one or more ESX hosts in the target cloud                                    |

#### 21. Review the Response Output

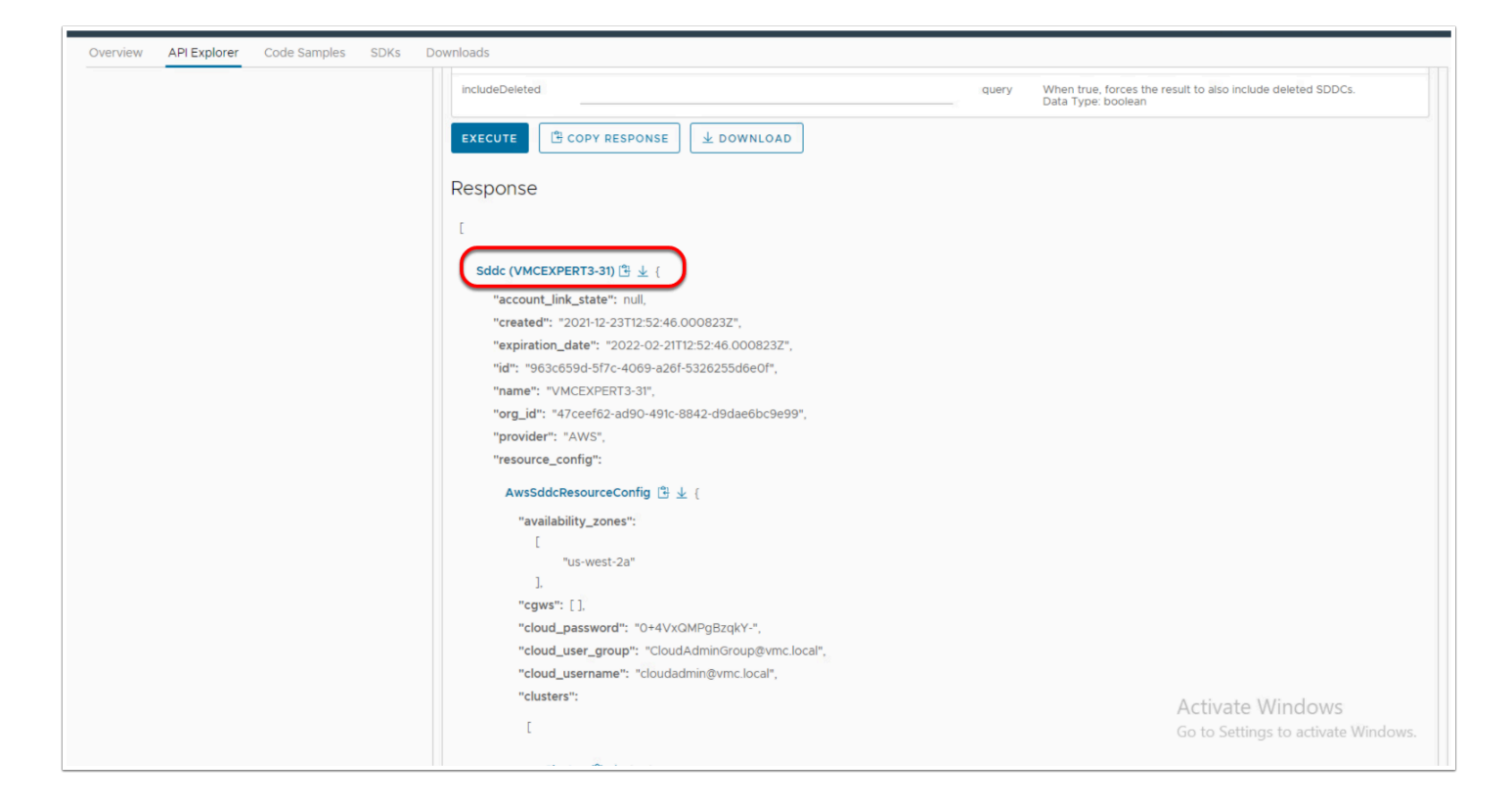

## Conclusion

Organizations must decide on a cloud strategy that meets the needs of their business, whether that is hybrid cloud and/or multi-cloud. Hybrid cloud is defined as the use of private cloud, and public cloud platforms to provide a flexible mix of cloud computing services, allowing for consistent infrastructure, simplified workload migration and placement. Multi-cloud, by comparison, is defined as the use of two or more public cloud providers with or without any existing private cloud infrastructure. Multi-cloud is an emerging strategy employed by organizations that need to meet specific technical requirements and business outcomes by leveraging services across multiple cloud providers simultaneously. Organizations adopt this approach when faced with a scenario where no one cloud platform is able to meet all their technical requirements or deliver all the necessary outcomes for the business. This often occurs through mergers and acquisitions (M&A), where businesses find themselves with application, operational and financial ownership across clouds that may not align with their initial cloud strategy. This model affords organizations the flexibility, choice, and unique opportunity to be intentional about their approach to infrastructure and application modernization (e.g., refactor/build, replatform, rehost/migrate, retain, or retire)

- Refactor / Build involves changing the application at the source code level. Typically, applications are re-written to take advantage of cloud micro-services architecture and to incorporate new services such as IoT, machine learning, and others.
- Replatform involves changing the operating system, such as going from Windows to Linux, modifying the application middleware, such as going from a self-managed database to a cloud provider managed database or from a virtual machine to a container image.
- Rehost / Migrate involves either changing the hypervisor. (e.g., migrate applications from one virtualized environment to another) which is known as Rehost or moving an application without changing the underlying hypervisor or application at a source code level (e.g., migrate VMs from one virtualized environment to another without requiring changes) which is known as Relocate.
- Retain means leaving workloads in a private cloud environment
- Retire means decommissioning workloads and/or converting to SaaS

For most organizations, the need for a multi-cloud strategy is rapidly becoming an inevitability. Considerations for multi-cloud are not limited to just technical decisions. Service level agreements (SLAs) and service level objectives (SLOs), instance types or node specifications, region/availability zone (AZ) placement, storage, and network performance characteristics are important factors, but do not stand alone. Business considerations such as existing commercial agreements, regulatory compliance requirements, organizational culture and cloud perception, skills availability, and many others are also critical concepts to weigh in when building out a complete multi-cloud strategy. The VMware Multi-Cloud Management Framework provides cross-cloud/cross platform tools for system-wide management.